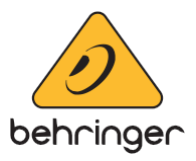

## **Model D Firmware Update Instructions**

## Version 1.0.6 - (11 May 2018)

## Note: The model D updater V1.0.6 supports Windows 7 and onwards.

1. Download the Model D Firmware Updater V1.0.6 here: http://www.musictri.be/Categories/ Behringer/Keyboards/Synthesizers-and-Samplers/MODEL-D/p/P0CQJ/downloads

2. Connect USB cable from your Model D to computer by using one of its on-board USB ports. Avoid using any USB hubs.

3. Connect the power supply and switch on the power for the Model D. You may notice that Windows highlights that a "New Device" has been connected and will install this device to your operating system - Please wait for this process to complete before proceeding. Once installed Windows will confirm this.

| Installing device driver softwork Click here for status. | vare 🌂 🗙                |       |
|----------------------------------------------------------|-------------------------|-------|
|                                                          | - 🖌 🙄 🕪                 | 12:32 |
|                                                          |                         |       |
| MODEL D<br>Device driver software install                | ≪ ×<br>ed successfully. |       |
|                                                          | - 🌡 🙄 👀                 | 12:31 |

| Driver Software Installation |                | ×     |
|------------------------------|----------------|-------|
| MODEL D installed            |                |       |
| MODEL D                      | 🖌 Ready to use |       |
|                              |                | Close |

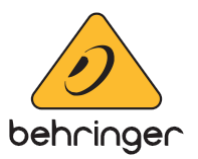

4. Open up the Model D Firmware Updater previously downloaded. It should connect to the Model D and display the device current firmware.

| Model D Updater V1.0.6 BEHRINGER                               |
|----------------------------------------------------------------|
| Model D Updater                                                |
| Start Update                                                   |
| Latest Firmware Version:1.0.6<br>Device Firmware Version:1.0.5 |
|                                                                |
|                                                                |
| Model D connected .::                                          |

\*If you see "Model D not detected" or if "Device Firmware Version" is blank you may need to update some system files to continue. Please install the Windows ".NET Compact Framework 2.0 Redistributable" (https://www.microsoft.com/en-gb/download/confirmation.aspx?id=22808).

If this doesn't solve the issue please contact our CARE team.

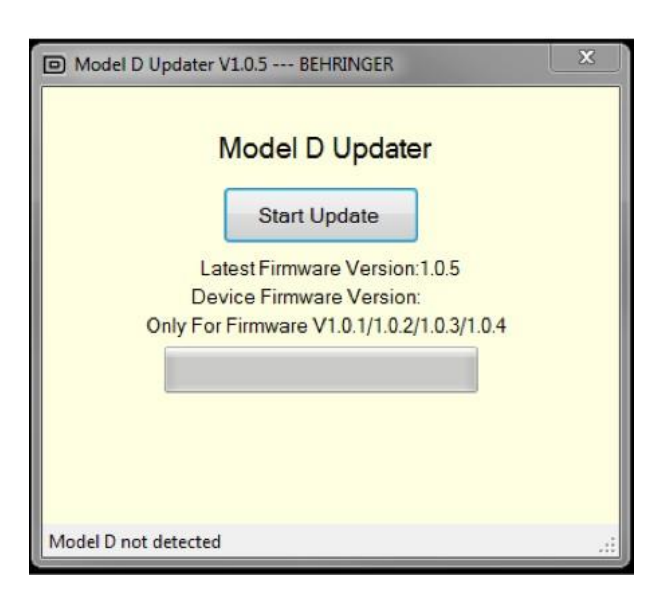

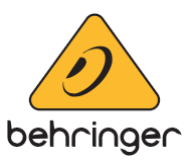

## 5. To begin the firmware update, click "START UPDATE"

\*This may take some time to complete so please be patient whilst the update completes.\*

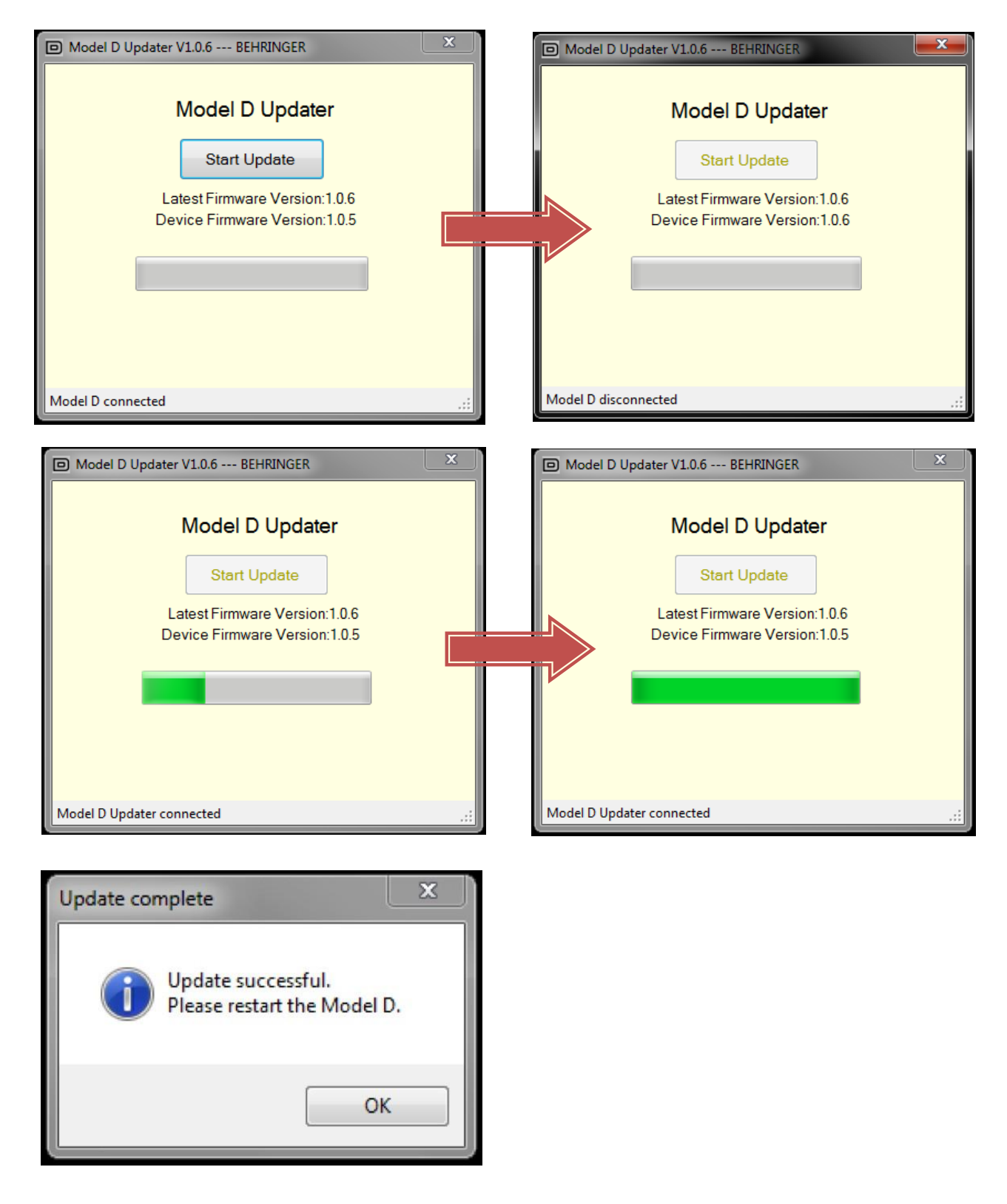

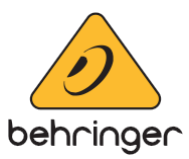

6. When the Updater tool completes you will see that the update bar will be a "solid" green and a notification "Update Successful. Close Model D Updater and restart the device!" as the instruction mentions please restart the Model D.

7. To check that the update has completed, close the Model D Firmware Updater and re-open it. You will now see that the update completed and displays "Device Firmware Version: 1.0.6"

| Model D Updater V1.0.6 BEHRINGER                               |
|----------------------------------------------------------------|
| Model D Updater                                                |
| Start Update                                                   |
| Latest Firmware Version:1.0.6<br>Device Firmware Version:1.0.6 |
| Model D connected                                              |

© MUSIC Tribe Global Brands Ltd. All rights reserved. All information in this document is subject to change without any further notice.